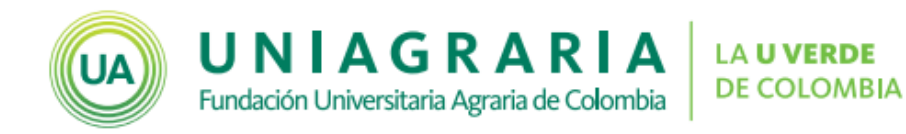

# Creación de preguntas

Campus virtual

Cuando se han creado un cuestionario es necesario incluir preguntas y ubicarlas en las categorías creadas para tal fin.

## Creación de preguntas

A continuación se muestran los pasos para la creación de preguntas en el Campus Virtual de UNIAGRARIA:

1. Seleccione el menú Administración del curso.

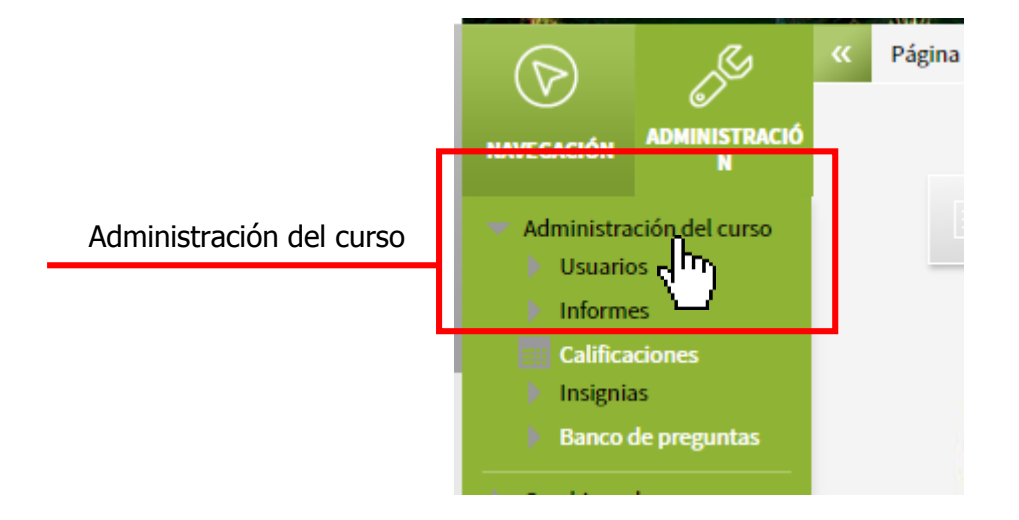

2. Al final de la lista desplegada, seleccione la opción **Banco de preguntas**, para desplegar el menú haga clic en el triángulo gris que aparece al lado ()

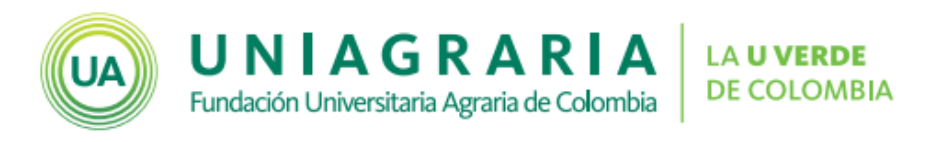

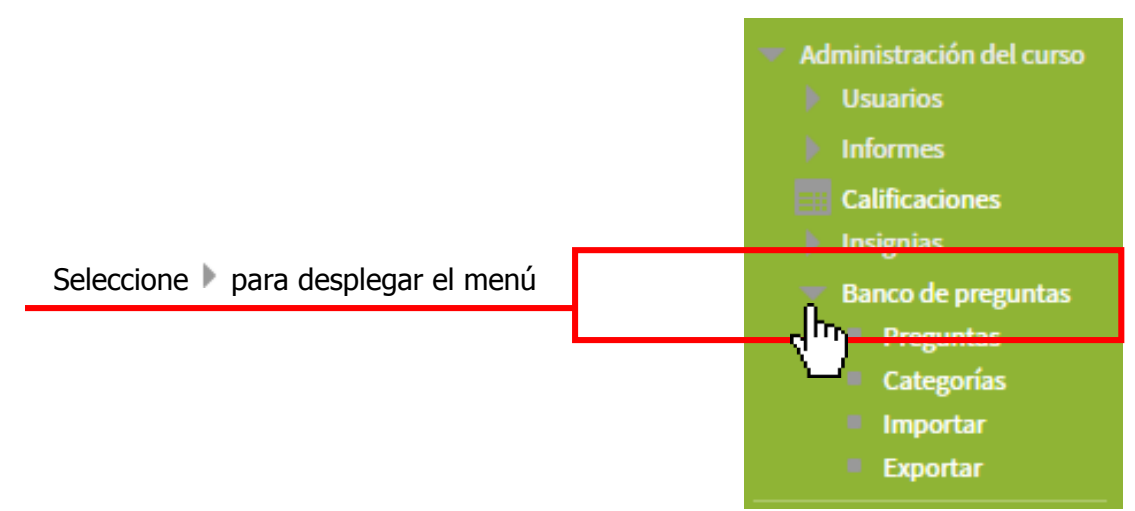

3. En la lista desplegada seleccione **Preguntas.** 

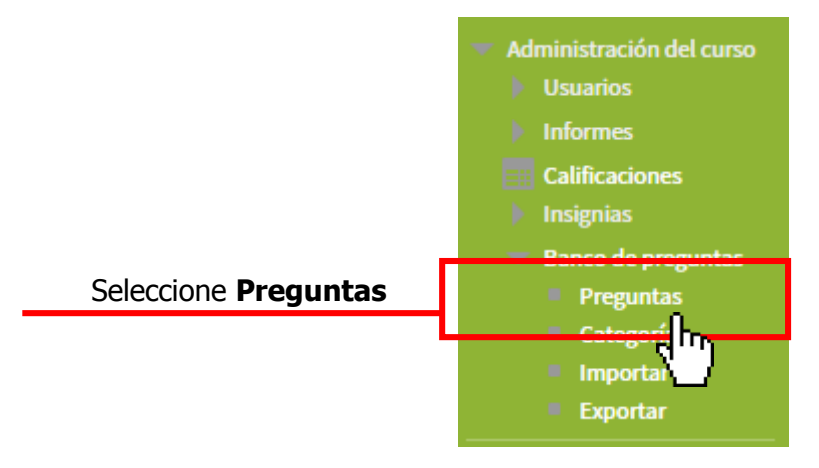

4. Al dar clic en **Preguntas**, aparecen las preguntas creadas. Para crear nuevas preguntas debe dar clic en el botón **Crear una nueva pregunta**.

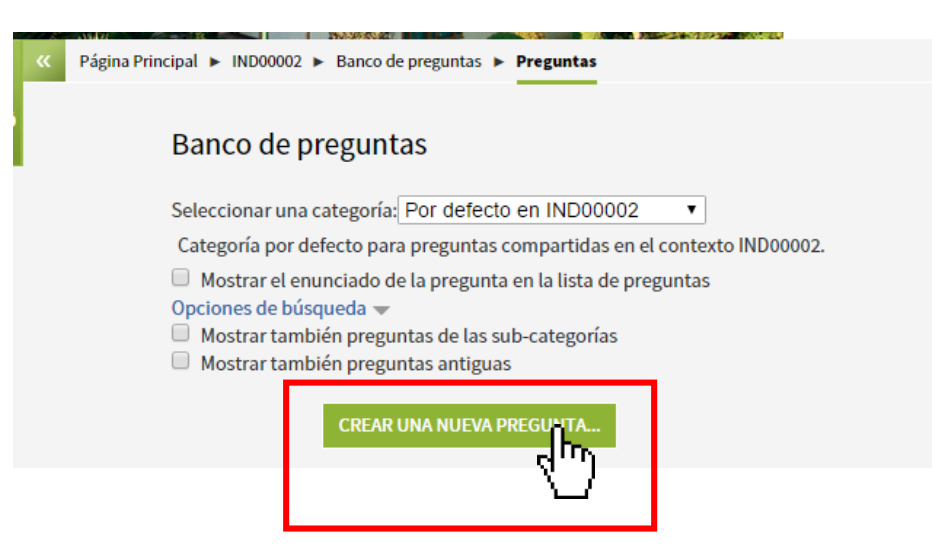

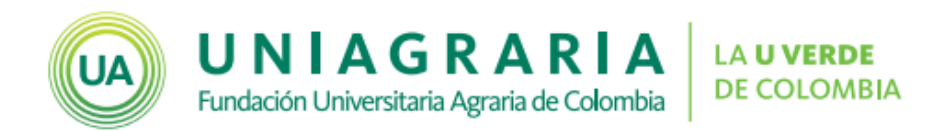

5. A continuación se despliega una ventana donde se muestran los tipos de preguntas que se pueden crear. Se selecciona el tipo de pregunta y se da clic en el botón **Agregar**. (En la siguiente sección se explica los tipos de preguntas más utilizadas)

|                           | Elija un tipo                          | de pregunta a agregar                       |
|---------------------------|----------------------------------------|---------------------------------------------|
|                           | PREGUNTAS                              | Seleccionar un tipo de pregunta para ver su |
|                           | 2+2<br>=? Calculada                    | descripción.                                |
|                           | 2+2<br>Calculada opción múltiple       |                                             |
|                           | 🔘 🌋 Calculada simple                   |                                             |
|                           | Emparejamiento                         |                                             |
|                           | Emparejamiento aleatorio               |                                             |
|                           | Ensayo                                 |                                             |
| Seleccione <b>tipo de</b> | 12 Numérica                            |                                             |
| pregunta                  | Opción múltiple                        |                                             |
|                           |                                        |                                             |
|                           | 🔘 🕌 Respuestas anidadas (Cloze)        |                                             |
|                           | <ul> <li>•• Verdadero/Falso</li> </ul> |                                             |
|                           | OTRO                                   |                                             |
|                           | 🔘 🖼 Descripción                        |                                             |
|                           |                                        |                                             |
|                           |                                        | h                                           |
|                           | <u>Ľ</u>                               | 1                                           |

6. Cuando se crea la pregunta, esta aparece en el banco de preguntas.

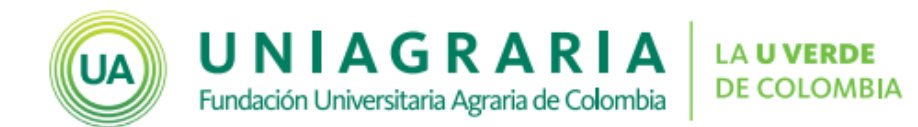

### Tipos de preguntas.

A continuación se explican los tipos de preguntas más comunes dentro de las aulas virtuales.

#### 1. Emparejamiento

Las preguntas de emparejamiento permiten relacionar definiciones (preguntas) con conceptos (respuestas). Este tipo de preguntas se verán en un cuestionario de la siguiente manera:

| Enunciado de la pregu                                                                  | inta                                                             |                                                                                           |
|----------------------------------------------------------------------------------------|------------------------------------------------------------------|-------------------------------------------------------------------------------------------|
| Lorem ipsum dolor sit<br>veniam, quis nostrud e<br>esse cillum dolore eu f<br>laborum. | amet, consectetur<br>exercitation ullamo<br>fugiat nulla pariatu | adipiscing elit, sed do eiu<br>o laboris nisi ut aliquip ex<br>r. Excepteur sint occaecat |
| Definición 1                                                                           | Elegir 🔻                                                         | ]                                                                                         |
| Definición 2                                                                           | Elegir 🔻                                                         | ]                                                                                         |
| Definición 3                                                                           | Elegir •<br>Elegir                                               |                                                                                           |
|                                                                                        | Respuesta 2<br>Respuesta 4<br>Respuesta 3<br>Respuesta 1         |                                                                                           |

A continuación se muestran los pasos para configurar este tipo de preguntas:

1. Seleccione la categoría en la cual quedará guardada la pregunta.

| Seleccione <b>Categoría</b> | T General                    |
|-----------------------------|------------------------------|
|                             | Categoría Unidad 1 (1) 🔹     |
|                             | pregunta*                    |
|                             | Enunciado de la pregunta*    |
|                             |                              |
|                             |                              |
|                             |                              |
|                             | Puntuación por 1<br>defecto* |

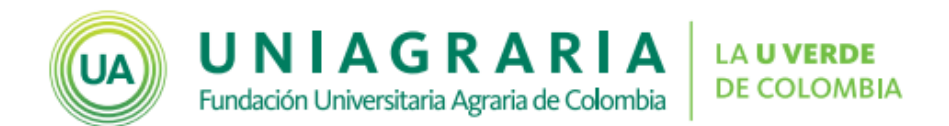

2. Indique el nombre de la pregunta, se sugiere que se incluya el año de creación de la pregunta, con la finalidad de poder alimentar el banco de preguntas del curso. Algunos nombres de las preguntas pueden ser: 2015-Pregunta1, 2015-1 Tipos de Climas, o 2015-01.

|                       | ▼ General                                                  |  |
|-----------------------|------------------------------------------------------------|--|
|                       | Categoría Unidad 1 (1) 🔹                                   |  |
| Nombre de la pregunta | Nombre de la                                               |  |
|                       | pregunta                                                   |  |
|                       | Enunciado de la pregunta <sup>*</sup> □ 4 <u>A</u> ▼ B I Ξ |  |
|                       |                                                            |  |
|                       |                                                            |  |
|                       |                                                            |  |
|                       | Puntuación por 1<br>defecto*                               |  |

3. A continuación se debe incluir el enunciado de la pregunta, en este espacio debe ir el encabezado de la pregunta y la información general requerida para dar respuesta.

|                          | ▼ General                                |              |
|--------------------------|------------------------------------------|--------------|
|                          | Categoría                                | Unidad 1 (1) |
|                          | Nombre de la<br>pregunta*                |              |
|                          | Enunciado de la<br>pregunta <sup>*</sup> |              |
| Enunciado de la pregunta |                                          |              |
|                          |                                          |              |
|                          | Puntuación por<br>defecto*               | 1            |

4. En la sección de respuestas se debe proporcionar las definiciones y conceptos a relacionar. En **Pregunta** se debe colocar la definición que debe ser relacionada con una respuesta. En **respuesta** debe indicar la respuesta correcta para cada una de las preguntas.

Se deben seleccionar al menos dos preguntas y tres opciones. Se puede incluir opciones erróneas extras colocando solo las respuestas y dejando las preguntas en blanco.

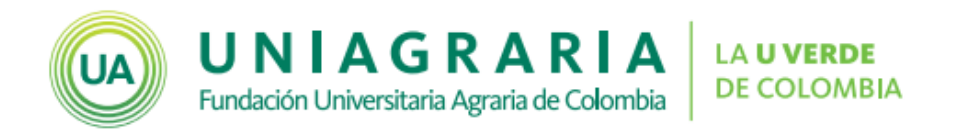

| Respuestas                                             |                                                                                                    |
|--------------------------------------------------------|----------------------------------------------------------------------------------------------------|
| Opciones Debe pro<br>disponibles una resp<br>blanco se | porcionar al menos dos preguntas y tres respuestas. Puede incluir respuestas erróneas extra dando<br>uesta con una pregunta en blanco. Las entradas correspondientes a la pregunta y respuesta en<br>erán pasadas por alto. |
| Pregunta 1                                             |                                                                                                    |
| Respuesta                                              |                                                                                                    |
| Pregunta 2                                             |                                                                                                    |
| Respuesta                                              |                                                                                                    |

Las otras opciones pueden dejarse en su configuración por defecto.

Para terminar la configuración de la pregunta de clic en el botón Guardar Cambios.

| GUARDE CAMBIOS Y CONTINÚE EDITANDO |          |
|------------------------------------|----------|
|                                    | CANCELAR |

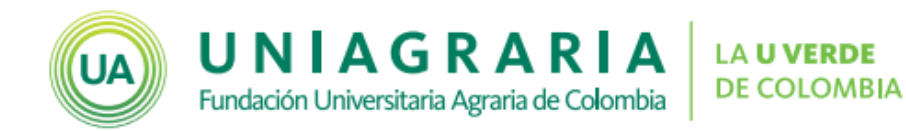

#### 2. Opción múltiple

En este tipo de preguntas se encuentran las preguntas opción múltiple con única respuesta y opción múltiple con múltiple respuesta.

| Opción múltiple con única respuesta                                                                                                    | Opción múltiple con múltiple respuesta                                                                                                    |
|----------------------------------------------------------------------------------------------------|----------------------------------------------------------------------------------------------------|
| Enunciado de la pregunta:                                                                                                    | Enunciado de la pregunta:                                                                                                    |
| Lorem ipsum dolor sit amet, consectetur adipiscing elit, e<br>veniam, quis nostrud exercitation ullamco laboris nisi ut<br>esse cillum dolore eu fugiat nulla pariatur. Excepteur sint<br>laborum. | Lorem ipsum dolor sit amet, consectetur adipiscing elit,<br>veniam, quis nostrud exercitation ullamco laboris nisi u<br>esse cillum dolore eu fugiat nulla pariatur. Excepteur sir<br>laborum. |
| Seleccione una:                                                                                                    | Seleccione una o más de una:                                                                                                    |
| a. Opción 1                                                                                                    | a. Opción 1                                                                                                    |
| ⊖ b. Opción 3                                                                                                    | 🔲 b. Opción 4                                                                                                    |
| ○ c. Opción 4                                                                                                    | 🔲 c. Opción 3                                                                                                    |
| O d. Opción 2                                                                                                    | 🔲 d. Opción 2                                                                                                    |
|                                                                                                    |                                                                                                    |

A continuación se muestran los pasos para configurar este tipo de preguntas:

1. Seleccione la categoría en la cual quedará guardada la pregunta.

| Seleccione <b>Categoría</b> | ▼ General                                    |   |
|-----------------------------|----------------------------------------------|---|
|                             | Categoría Unidad 1 (1)                       |   |
|                             | Nombre de la pregunta*                       |   |
|                             | Enunciado de la pregunta* B I ☷ ⅔Ξ ♂ ⅔ 🖬 ☷ 🖸 | 2 |
|                             |                                              |   |
|                             |                                              |   |
|                             | Puntuación por 1                             |   |
|                             | defecto*                                     |   |

2. Indique el nombre de la pregunta, se sugiere que se incluya el año de creación de la pregunta, con la finalidad de poder alimentar el banco de preguntas del curso. Algunos nombres de las preguntas pueden ser: 2015-Pregunta1, 2015-1 Tipos de Climas, o 2015-01.

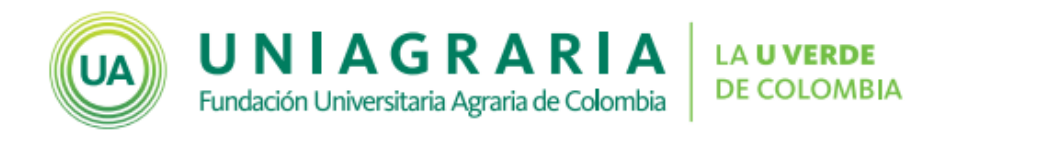

|                       | ▼ General                    |              |
|-----------------------|------------------------------|--------------|
|                       | Categoría                    | Unidad 1 (1) |
| Nombre de la pregunta | Nombre de la                 |              |
|                       | pregunta*                    |              |
|                       | Enunciado de la<br>pregunta* |              |
|                       |                              |              |
|                       |                              |              |
|                       |                              |              |
|                       | Puntuación por<br>defecto*   | 1            |

3. A continuación se debe incluir el enunciado de la pregunta, en este espacio debe ir el encabezado de la pregunta y la información general requerida para dar respuesta.

|                          | ✓ General<br>Categoría Unidad 1 (1) Nombre de la pregunta* |  |
|--------------------------|------------------------------------------------------------|--|
| Enunciado de la pregunta | Enunciado de la pregunta* B I II II & C C C C              |  |
|                          | Puntuación por 1                                           |  |

4. Puede seleccionar que sea una única respuesta si la preguntas es de opción múltiple con única respuesta o que permita varias repuestas si la pregunta es de opción múltiple con múltiples respuestas. Puede dejar habilitada la opción de "Barajar respuestas" si desea que las opciones de respuesta se muestren en orden diferente cada vez, o deshabilitarla si desea que se muestren en el orden de configuración.

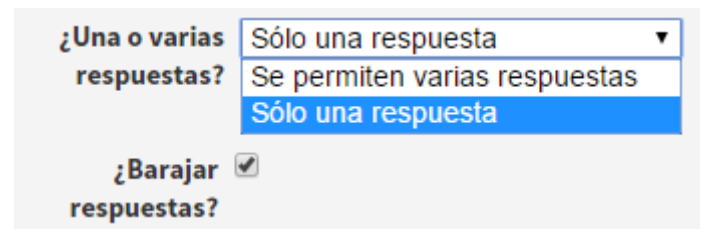

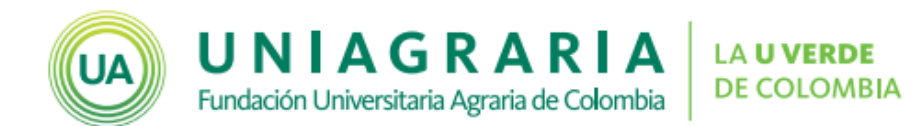

5. En las elecciones indique las opciones de respuesta, calificación y retroalimentación. En el espacio de **Elección** se indica la opción de respuesta.

En **Calificación** se selecciona el porcentaje que se obtiene al seleccionar cada opción. Si la pregunta es de única respuesta, entonces la respuesta correcta debe ir configurada con 100%, si la pregunta es de múltiple respuestas, entonces el 100% debe dividirse en el número de opciones correctas y cada elección se configura el porcentaje requerido.

En **Retroalimentación** se debe indicar la razón por la cual es la respuesta correcta o equivocada, se espera que la retroalimentación le indique al estudiante lo que se debe tener en cuenta para entender el tema.

Cada pregunta puede tener tantas opciones como considere conveniente, sin embargo se recomienda que tenga por lo menos 4 opciones de respuesta.

| ▼ Respuestas      |           |          |
|-------------------|-----------|----------|
| Elección 1        |           | \$       |
| Callficación      | Ninguno   |          |
| Retroallmentaclón |           |          |
|                   |           | ÷<br>//  |
|                   |           |          |
| Elección 2        |           |          |
|                   |           | -        |
| Calificación      | Ninguno v |          |
| Retroalimentación |           |          |
|                   |           | \$<br>// |

Las otras opciones pueden dejarse en su configuración por defecto.

Para terminar la configuración de la pregunta de clic en el botón Guardar Cambios.

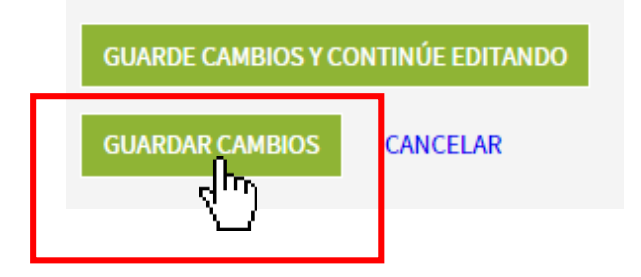

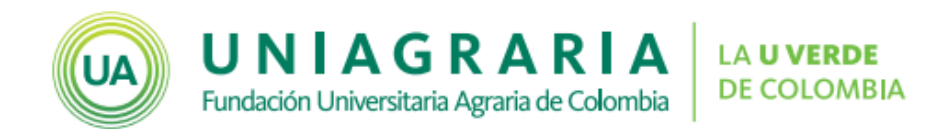

#### 3. Falso o Verdadero

Este tipo de preguntas se compone de un enunciado y dos opciones de respuestas (Falso o verdadero), que busca establecer la veracidad del enunciado.

Este tipo de preguntas se ven de la siguiente manera:

| Enunciado de la pregunta:                                                                                                    |
|----------------------------------------------------------------------------------------------------|
| Lorem ipsum dolor sit amet, consectetur adipiscing e<br>veniam, quis nostrud exercitation ullamco laboris nis<br>esse cillum dolore eu fugiat nulla pariatur. Excepteur<br>laborum. |
| Seleccione una:<br>Verdadero<br>Falso                                                                                                    |

A continuación se muestran los pasos para configurar este tipo de preguntas:

1. Seleccione la categoría en la cual quedará guardada la pregunta.

| Seleccione <b>Categoría</b> | General                                   |  |
|-----------------------------|-------------------------------------------|--|
| Seleccione Categoria        | Categoría Unidad 1 (1)                    |  |
|                             | Nombre de la pregunta*                    |  |
|                             | Enunciado de la pregunta* B I ☷ ☱ ♂ ಔ № № |  |
|                             |                                           |  |
|                             |                                           |  |
|                             |                                           |  |
|                             | Puntuación por 1<br>defecto*              |  |

 Indique el nombre de la pregunta, se sugiere que se incluya el año de creación de la pregunta, con la finalidad de poder alimentar el banco de preguntas del curso. Algunos nombres de las preguntas pueden ser: 2015-Pregunta1, 2015-1 Tipos de Climas, o 2015-01.

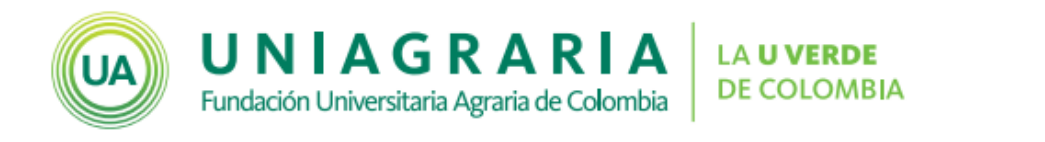

|                       | ▼ General                    |              |
|-----------------------|------------------------------|--------------|
|                       | Categoría                    | Unidad 1 (1) |
| Nombre de la pregunta | Nombre de la                 |              |
|                       | pregunta*                    |              |
|                       | Enunciado de la<br>pregunta* |              |
|                       |                              |              |
|                       |                              |              |
|                       |                              |              |
|                       | Puntuación por<br>defecto*   | 1            |

3. A continuación se debe incluir el enunciado de la pregunta, en este espacio debe ir el encabezado de la pregunta y la información general requerida para dar respuesta.

|                          | ✓ General<br>Categoría<br>Nombre de la<br>pregunta* | Unidad 1 (1) |
|--------------------------|-----------------------------------------------------|--------------|
| Enunciado de la pregunta | Enunciado de la<br>pregunta*                        |              |
|                          | Puntuación por<br>defecto*                          | 1            |

4. Se debe indicar que opción es la respuesta correcta

| Respuesta correcta | Falso     | • |
|--------------------|-----------|---|
|                    | Falso     |   |
|                    | Verdadero |   |

5. A continuación se debe colocar la información de retroalimentación, que es el mensaje que se le entrega al estudiante cuando selecciona una de las dos opciones.

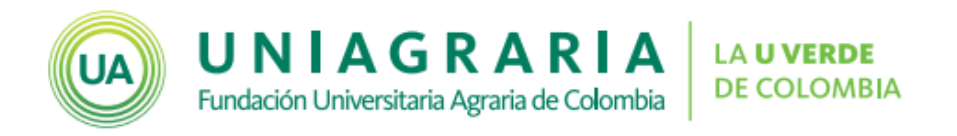

| Retroalimentación<br>para la respuesta<br>'Verdadero'. |  |
|--------------------------------------------------------|--|
| Retroalimentación<br>para la respuesta<br>'Falso'.     |  |

Las otras opciones pueden dejarse en su configuración por defecto.

Para terminar la configuración de la pregunta de clic en el botón **Guardar Cambios.** 

| GUARDE CAMBIOS Y CONTINÚE EDITANDO |          |  |
|------------------------------------|----------|--|
|                                    | CANCELAR |  |

| Actualizaciones al documento |            |                                 |  |
|------------------------------|------------|---------------------------------|--|
| Versión                      | Fecha      | Descripción de la actualización |  |
| 0                            | 06-10-2015 | Primera versión publicada       |  |